# BAB III METODOLOGI PENELITIAN

#### 3.1 Metode Pengembangan Perangkat Lunak

Adapun proses pengembangan pada perangkat lunak Klasifikasi muatan barang untuk optimasi dinas perhubungan adalah menggunakan Scrum Model. Scrum adalah metodologi pengembangan perangkat lunak yang menerapkan siklus pendek berulang, secara aktif melibatkan pengguna untuk membangun, memprioritaskan, dan memverifikasi kebutuhan. Pengembangan sistem atau perangkat lunak menggunakan model Scrum memiliki kelebihan dalam menghasilkan produk sesuai dengan keinginan pengguna. Maka dari itu dalam proses ini diperlukan pengumpulan data sebagai berikut :

#### 3.1.1 Komunikasi

Komunikasi dilakukan untuk mendapatkan informasi terkait dengan penelitian yang akan dilakukan. Komunkasi dilakukan dengan cara yang tepat untuk mengumpulkan data objektif yang relevan dengan pokok pembahasan terkait penelitia dengan Observasi, Wawancara, Studi Pustaka.

#### 3.2 Rancangan Sistem

Tahap seleksi sistem merupakan tahap untuk memilih perangkat keras dan perangkat lunak untuk klasifikasi muatan barang untuk optimasi Dinas Perhubungan Berbasis *Website*. Tahap ini membutuhkan pengetahuan yang cukup bagi yang melaksanakan supaya dapat memenuhi kebutuhan rancangan sistem yang telah dilakukan :

#### 1) Perangkat Keras (Hardware) terdiri dari :

Perangkat keras yang digunakan dalam pembuatan program adalah sebagai berikut :

- 1. Laptop Asus Core i3 8th Gen
- 2. Ram 4 GB
- 3. SSD 500 GB
- 4. Wifi (Internet)

#### 2) Perangkat Lunak (Software) terdiri dari :

Perangkat keras yang digunakan dalam pembuatan program adalah sebagai berikut :

- 1. Windows 10
- 2. Microsoft 365 (Office)
- 3. Software Visual Studio Code
- 4. Software XAMPP

#### 3.3 Analisa Sistem Yang Sedang Berjalan

Penjadwalan yang dijumpai di Dinas Perhubungan dimana dalam proses penyusunan masih dilakukan secara manual, sehingga kemungkinan kehilangan data dan arsip serta tidak dapat di *monitoring* secara *real time* (waktu nyata), hal ini dikarenakan pendataa masih menggunakan form kertas yang merupakan salah satu kelemahannya tidak dapat terpantau dengan baik oleh pimpinan Dinas Perhubungan secara terpusat serta *real time*.

Prosedur yang panjang untuk mendapatkan informasi terkait restribusi kendaraan bermuatan barang untuk sampai ke Dinas Perhubungan Pusat karena harus rekapitulasi terkait pendataan yang ada pada Dinas Perhubungan yang ada di lapangan, sehingga kemungkinan keterlambatan dan data yang tidak akurat sering dialami oleh Dinas Perhubungan.

#### 3.4 Rancangan Penelitian

Rancangan penelitian adalah konsep atau gambar dari penelitian yang akan dilakukan. Penjabaran alur penelitian tersebut dapat dilihat pada gambar 3.1.

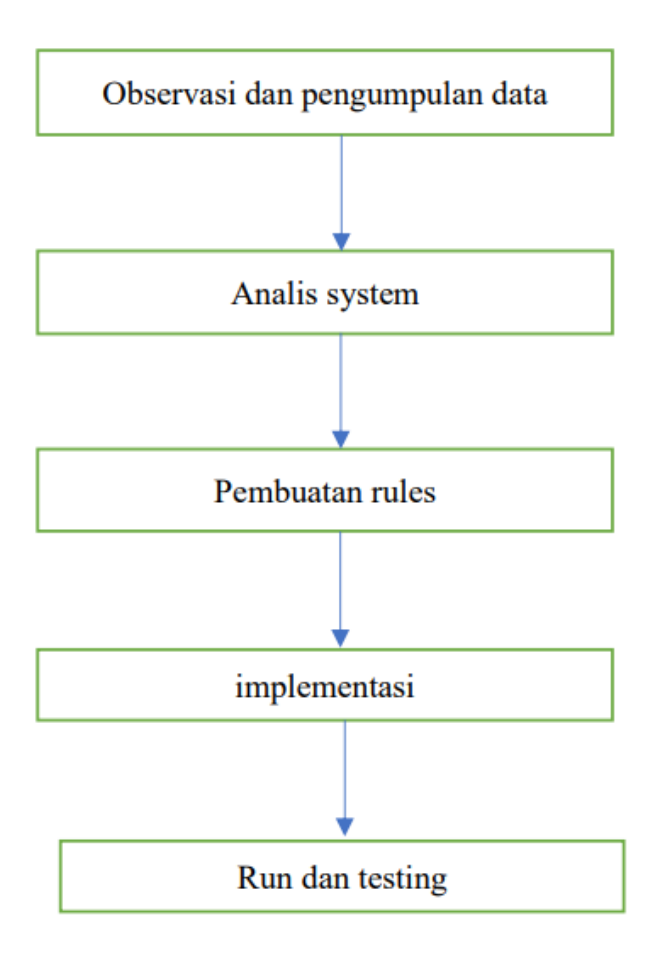

Gambar 3.1 Rancangan Penelitian

Pada gambar 3.1 dapat dijelaskan sebagai berikut :

- Pengumpulan Data Sebelum memasuki tahap implementasi sistem, maka peneliti melakukan observasi pengumpulan data yang nantinya akan digunakan dalam merancang dan membangun sistem yang dibutuhkan.
- 2. Analisis Sistem Setelah melakukan melakukan observasi dan pengumpulan data, peneliti menganalis sistem baik hardware maupun software yang akan digunakan pada penelitian.
- 3. Pembuatan Rules Tahap selanjutnya, peneliti membuat desain dan rancangan alur kerja sistem sebelum sistem dapat diimplementasikan.
- 4. Implementasi Setelah melakukan pembuatan rules dan melakukan perancangan sistem, peneliti mengimplementasikan rancangan tersebut mejadi sebuah sistem.

5. Run dan Testing Sebelum sistem diserahkan kepada user/pengguna, terlebih dahulu peneliti melakukan Run dan Testing untuk memastikan sistem dapat berjalan dengan baik.

#### 3.5 Proses Klasifikasi Muatan Barang

Klasifikasi muatan barang adalah tahap di mana Anda mengelompokkan berbagai jenis muatan barang menjadi kategori atau klasifikasi tertentu. Tujuan utama dari klasifikasi ini adalah untuk memahami karakteristik muatan barang, sehingga pengelolaan dan pengaturan transportasi dapat dilakukan secara lebih efektif. Berikut adalah langkah-langkah umum dalam proses klasifikasi muatan barang:

- Pengumpulan Data: Pertama-tama, Anda perlu mengumpulkan data tentang berbagai jenis muatan barang yang biasanya diangkut melalui sistem transportasi di Bandar Lampung. Data ini dapat mencakup jenis barang, bobot, dimensi, bahaya potensial, dan informasi lain yang relevan.
- Pemilihan Kriteria Klasifikasi: Selanjutnya, Anda perlu menentukan kriteria atau parameter yang akan digunakan untuk mengklasifikasikan muatan barang. Misalnya, kriteria dapat mencakup jenis barang (barang cair, padat, gas, berbahaya, tidak berbahaya, dll.), berat, atau dimensi.
- 3. Analisis Data: Proses ini melibatkan analisis data yang telah dikumpulkan untuk mengklasifikasikan muatan barang sesuai dengan kriteria yang telah ditentukan. Anda dapat menggunakan metode statistik atau teknik analisis data lainnya untuk membantu dalam proses ini.
- 4. Penetapan Kategori/Klasifikasi: Setelah analisis data selesai, muatan barang dapat dikelompokkan ke dalam kategori atau klasifikasi yang sesuai berdasarkan kriteria yang telah ditentukan. Misalnya, Anda dapat memiliki kategori "Muatan Berbahaya" dan "Muatan Tidak Berbahaya."
- 5. Validasi dan Koreksi: Penting untuk memastikan bahwa klasifikasi tersebut akurat. Ini dapat melibatkan validasi manual oleh ahli dalam bidangnya atau menggunakan algoritma otomatis jika data yang besar.

6. Dokumentasi: Hasil dari proses klasifikasi ini harus didokumentasikan dengan baik. Ini dapat berupa daftar muatan barang beserta klasifikasinya.

Klasifikasi muatan barang yang akurat dan terperinci akan menjadi dasar penting untuk mengoptimalkan pengelolaan muatan barang, termasuk dalam perencanaan rute, pemilihan kendaraan, pengaturan tumpukan muatan, dan aspek lain dari logistik dan transportasi. Proses klasifikasi ini akan membantu Dinas Perhubungan Bandar Lampung dalam membuat keputusan yang lebih cerdas dalam mengatur dan mengawasi muatan barang yang berpindah wilayah.

#### 3.6 Analisis Sistem Yang Diajukan

Berdasarkan hasil analisis sistem yang berjalan maka penulis merancang *usercase* Klasifikasi Muatan Barang Untuk Optimasi Dinas Perhubungan Berbasis *Website*. Adapun *usecase* diagram sistem yang diajukan dapat dilihat pada gambar 3.2.

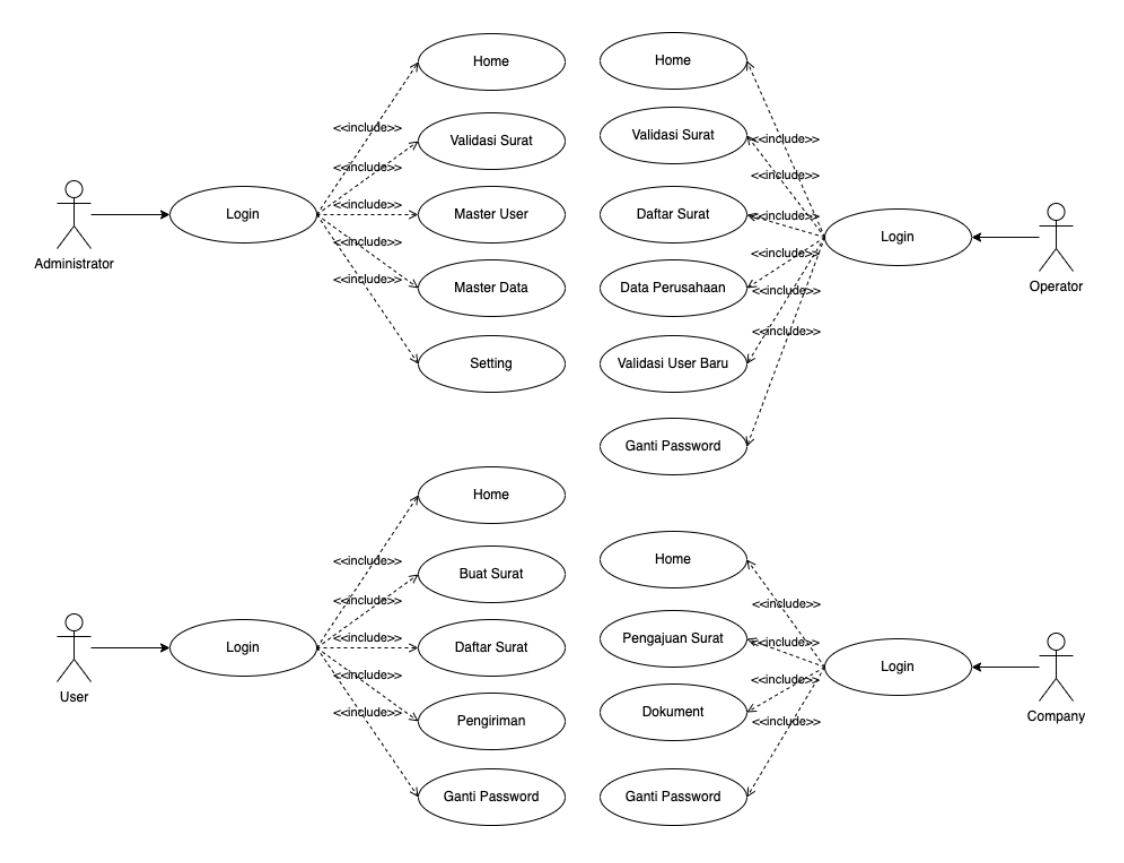

Gambar 3.2 Use Case Sistem Yang Diajukan

Pada gambar 3.2 *use case* sistem yang diajukan dapat dijelaskan bahwa administrator memiliki akses untuk mengelola *dashboard*, data *user*, data transaksi, data wilayah, data kendaraan, data laporan. Pimpinan meliliki akses untuk melihat data dashboard serta mengelola transaksi, laporan dan *profile* sedangkan Petugas meliliki akses untuk mengelola traksaksi, laporan dan *profile*. Maka berikut penjalasan alur sistem berdasarkan level penggunanya:

- 1. User
  - Akses Informasi: Level user adalah individu atau entitas yang ingin melacak objek atau informasi tertentu. Mereka dapat mengakses sistem pelacakan melalui antarmuka pengguna yang biasanya berupa aplikasi web.
  - Pembuatan Surat : User dapat memulai pembuatan surat untuk rute baru yang akan di tempuh dengan lokasi awal serta tujuan expedisi muatan barang.
  - c. Permintaan Pelacakan: User dapat memulai permintaan pelacakan dengan memasukkan informasi objek yang ingin mereka lacak, seperti nomor pelacakan kendaraan atau nomor unik barang. Mereka juga dapat menggunakan fitur pencarian atau pemantauan secara real time.
- 2. Operator
  - Pantau Objek: Operator bertanggung jawab untuk memantau objek atau kendaraan secara aktif menggunakan perangkat lunak pelacakan.
     Mereka dapat memperbaharui perubahan status verifikasi user baru dan update titik lokasi kendaraan sesuai dengan titik pos operator.
  - Koordinasi dan Komunikasi: Operator dapat berkoordinasi dengan pengemudi, personel lapangan, atau pihak terkait lainnya untuk mengoptimalkan perjalanan atau mengatasi masalah yang muncul.
- 3. Company
  - Analisis Kinerja: Data pelacakan dapat digunakan untuk menganalisis kinerja operasional, mengukur efisiensi, dan mengidentifikasi rute yang di lalui oleh kendaraan perusahaan.

- b. Pemantauan Keselamatan: Perusahaan dapat memanfaatkan sistem pelacakan untuk memantau keselamatan kendaraan dan personelnya.
- 4. Administrator
  - Pengaturan Sistem: Admin bertanggung jawab atas pengaturan dan konfigurasi sistem klasifikasi muatan barang. Admin dapat mengelola pengguna, data master, validasi surat dan setting.

#### 3.7 Proses Desain

Dalam desain sistem terdapat perancangan relasi dan skema basis data, Sebuah relasional skema basisdata biasanya dikembangkan dari sebuah domain Class Diagram Setiap Class diindentifikasikan secara terpisah. Desain diperlukan dengan tujuan bagaimana sistem akan memenuhi tujuannya untuk diciptakan.

Perancangan sistem terdiri dari kegiatan-kegiatan dalam perancangan yang hasilnya adalah sebuah spesifikasi dari sistem. Bagian dari desain sistem dapat berupa konsep desain antarmuka, proses, dan data dengan tujuan menghasilkan spesifikasi sistem yang sesuai dengan kebutuhan.

#### 3.7.1 Class Diagram

*Class Diagram* yang menggambarkan kelas-kelas objek yang menyusun sebuah sistem dan juga hubungan antara kelas yang terjadi didalam sistem klasifikasi muatan barang untuk optimasi DISHUB.

Tampilan *Class Diagram* sistem klasifikasi muatan barang untuk optimasi DISHUB terdapat pada gambar berikut:

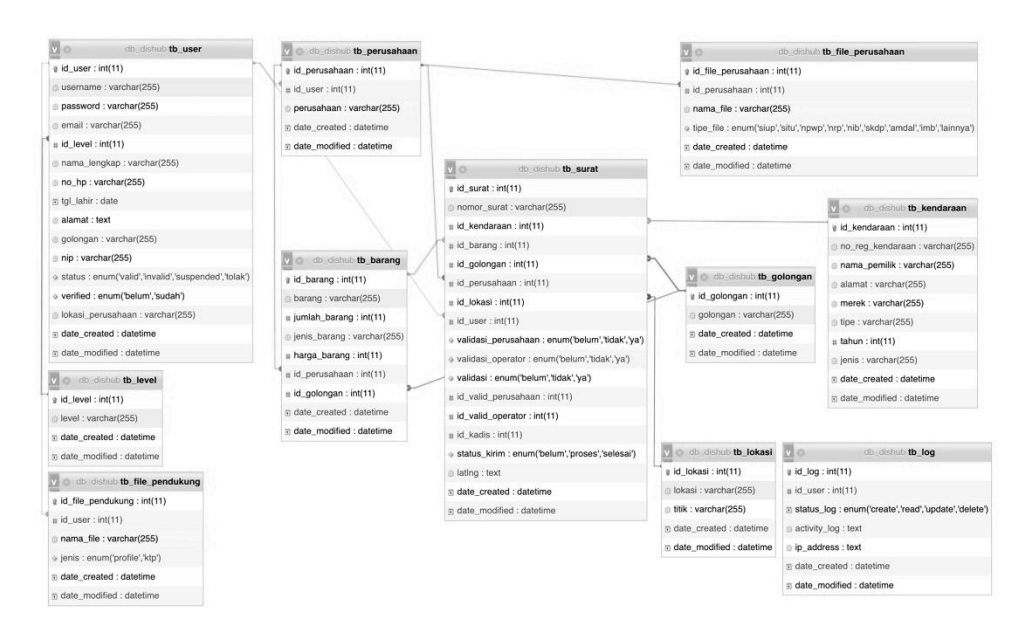

Gambar 3.3 Class Diagram Sistem Klasifikasi Muatan Barang

## 3.7.2 Kamus Data

1. Kamus data tb\_barang

| Field         | Tipe Data | Panjang Data | Status      |
|---------------|-----------|--------------|-------------|
| id_barang     | int       | 11           | primary key |
| barang        | varchar   | 255          |             |
| jumlah_barang | int       | 11           |             |
| jenis_barang  | varchar   | 255          |             |
| id_perusahaan | int       | 11           | foreign key |
| id_golongan   | int       | 11           |             |
| date_created  | datetime  |              |             |
| date_modified | datetime  |              |             |

Table 3.1 Kamus Data tb\_barang

2. Kamus data tb\_file\_pendukung

## Table 3.2 Kamus Data tb\_file\_pendukung

| field             | tipe data | panjang data | status      |
|-------------------|-----------|--------------|-------------|
| id_file_pendukung | int       | 11           | primary key |

| id_user       | int              | 11  | foreign key |
|---------------|------------------|-----|-------------|
| nama_file     | varchar          | 255 |             |
| jenis         | enum(profil,ktp) |     |             |
| date_created  | datetime         |     |             |
| date_modified | datetime         |     |             |

3. Kamus data tb\_file\_perusahaan

# Table 3.3 Kamus Data tb\_file\_perusahaan

| field              | tipe data         | panjang data | status      |
|--------------------|-------------------|--------------|-------------|
| id_file_perusahaan | int               | 11           | primary key |
| id_perusahaan      | int               | 11           | foreign key |
| nama_file          | varchar           | 255          |             |
| tipe_file          | enum              |              |             |
|                    | (siup,situ,npwp,  |              |             |
|                    | nrp,nib,akdp,     |              |             |
|                    | amdal,imb,lainya) |              |             |
| date_created       | datetime          |              |             |
| date_modified      | datetime          |              |             |

4. Kamus data tb\_golongan

# Table 3.4 Kamus Data tb\_golongan

| field         | tipe data | panjang data | status      |
|---------------|-----------|--------------|-------------|
| id_golongan   | int       | 11           | primary key |
| golongan      | varchar   | 255          |             |
| date_created  | datetime  |              |             |
| date_modified | datetime  |              |             |

5. Kamus data tb\_kendaraan

# Table 3.5 Kamus Data tb\_kendaraan

| field        | tipe data | panjang data | status      |
|--------------|-----------|--------------|-------------|
| id_kendaraan | int       | 11           | primary key |

| no_reg_kendaraan | varchar  | 255 |  |
|------------------|----------|-----|--|
| nama_pemilik     | varchar  | 255 |  |
| alamat           | varchar  | 255 |  |
| merek            | varchar  | 255 |  |
| tipe             | varchar  | 255 |  |
| tahun            | int      | 11  |  |
| jenis            | varchar  | 255 |  |
| date_created     | datetime |     |  |
| date_modified    | datetime |     |  |

6. Kamus data tb\_level

# Table 3.6 Kamus Data tb\_level

| field         | tipe data | panjang data | status      |
|---------------|-----------|--------------|-------------|
| id_level      | int       | 11           | primary key |
| level         | varchar   | 255          |             |
| date_created  | datetime  |              |             |
| date_modified | datetime  |              |             |

7. Kamus data tb\_log

# Table 3.7 Kamus Data tb\_log

| field        | tipe data                               | panjang data | status      |
|--------------|-----------------------------------------|--------------|-------------|
| id_log       | int                                     | 11           | primary key |
| id_user      | int                                     | 11           | foreign key |
| status_log   | enum<br>(create,read,<br>update,delete) |              |             |
| activity_log | text                                    |              |             |

| ip_address    | text     |  |
|---------------|----------|--|
| date_created  | datetime |  |
| date_modified | datetime |  |

8. Kamus data tb\_lokasi

## Table 3.8 Kamus Data tb\_lokasi

| field         | tipe data | panjang data | status      |
|---------------|-----------|--------------|-------------|
| id_lokasi     | int       | 11           | primary key |
| lokasi        | varchar   | 255          |             |
| titik         | varchar   | 255          |             |
| date_created  | datetime  |              |             |
| date_modified | datetime  |              |             |

9. Kamus data tb\_perusahaan

# Table 3.9 Kamus Data tb\_perusahaan

| field         | tipe data | panjang data | status      |
|---------------|-----------|--------------|-------------|
| id_perusahaan | int       | 11           | primary key |
| id_user       | int       | 11           | foreign key |
| perusahaan    | varchar   | 255          |             |
| date_created  | datetime  |              |             |
| date_modified | datetime  |              |             |

10. Kamus data tb\_surat

## Table 3.10 Kamus Data tb\_surat

| field        | tipe data panjang data |     | status      |
|--------------|------------------------|-----|-------------|
| id_surat     | int 11                 |     | primary key |
| nomor_surat  | varchar                | 255 | foreign key |
| id_kendaraan | int                    | 11  | foreign key |
| id_barang    | int                    | 11  | foreign key |

| id_golongan         | int                                | 11 | foreign key |
|---------------------|------------------------------------|----|-------------|
| id_perusahaan       | int                                | 11 | foreign key |
| id_lokasi           | int                                | 11 | foreign key |
| id_user             | int                                | 11 | foreign key |
| validasi_perusahaan | enum<br>(belum,tidak,ya)           |    |             |
| validasi_operator   | enum<br>(belum,tidak,ya)           |    |             |
| validasi            | enum<br>(belum,tidak,ya)           |    |             |
| id_valid_perusahaan | int                                | 11 |             |
| id_valid_operator   | int                                | 11 |             |
| id_kadis            | int                                | 11 |             |
| status_kirim        | enum<br>(belum,proses,<br>selesai) |    |             |
| lating              | text                               |    |             |
| date_created        | datetime                           |    |             |
| date_modified       | datetime                           |    |             |

11. Kamus data tb\_user

| <b>Table 3.11</b> | Kamus | Data th | _user |
|-------------------|-------|---------|-------|
|-------------------|-------|---------|-------|

| field        | tipe data | panjang data | status      |  |
|--------------|-----------|--------------|-------------|--|
| id_user      | int       | 11           | primary key |  |
| username     | varchar   | 255          |             |  |
| password     | varchar   | varchar 255  |             |  |
| email        | varchar   | 255          |             |  |
| id_level     | int       | 11           | foreign key |  |
| nama_lengkap | varchar   | 255          |             |  |
| no_hp        | varchar   | 255          |             |  |
| tgl_lahir    | date      |              |             |  |
| alamat       | text      |              |             |  |
| golongan     | varchar   | 255          |             |  |
| nip          | varchar   | 255          |             |  |
| status       | enum      |              |             |  |

|                   | (valid,invalid,<br>suspended.tolak) |     |  |
|-------------------|-------------------------------------|-----|--|
| verified          | enum<br>(belum,sudah)               |     |  |
| lokasi_perusahaan | varchar                             | 255 |  |
| date_created      | datetime                            |     |  |
| date_modified     | datetime                            |     |  |

#### 3.7.3 Desain Rancangan Web

7. Rancangan Front Side Menu Home

Ketika halaman website dikunjungi pertama kali maka akan menampilkan halaman home website dengan desain perancangannya memiliki nama website, menu navigasi (Home, Lacak, Login) yang memuat informasi sistem, dan terdapat juga tombol login bagi yang sudah mendaftar sebelumnya.

| АРР КМВ но<br>АРР КМВ | me   Lacak   | Login |
|-----------------------|--------------|-------|
| АРР КМВ               |              |       |
|                       |              |       |
|                       | Lacak Barang |       |

## Gambar 3.4 Rancangan Front Side Menu Home

8. Rancangan Front Side Menu Lacak

Desain rancangan pada menu navigasi "**Lacak**" yang berisikan informasi klasifikasi berdasarkan pencarian dengan algoritma *Sequential Searching* 

| APP KN  | ИB             |      |              |        |        |      |
|---------|----------------|------|--------------|--------|--------|------|
| ← → C 🇯 | www.appkmb.com |      |              |        |        |      |
| APP ł   | KMB H          | ome  | Lacak        |        |        | ogin |
| Ca      | uri Barrang    |      |              |        | Cari   |      |
|         |                |      | Daftar Surat |        |        |      |
|         | Nomor Surat    | Nama | Asal         | Tujuan | Aksi   |      |
|         |                |      |              |        | Detail |      |
|         |                |      |              |        |        |      |
|         |                |      |              |        |        |      |
|         |                |      |              |        |        |      |
|         |                |      |              |        |        |      |
|         |                |      |              |        |        |      |
|         |                |      |              |        |        |      |

## Gambar 3.5 Rancangan Front Side Menu Lacak

## 9. Rancangan *Front Side* Detail Daftar Surat

Desain rancangan halaman Ketika tombol detail pada daftar surat menampilkan deskripsi dan keterangan lokasi pelacakan kendaraan muatan barang pada DISHUB, berikut tampilkan rancangan desain detail daftar surat.

| • • • APP KMB              |         |
|----------------------------|---------|
| ← → C 🗎 www.appkmb.com     |         |
| APP KMB Home   Laca        | k Login |
| Kembali                    |         |
| Nomor Surat                |         |
| Nama                       |         |
| Nomor Registrasi Kendaraan |         |
| Merek/Tipe/Tahun/Jenis     |         |
| Barang                     |         |
| Golongan                   |         |
| Asal Barang                |         |
| Tujuan Barang              |         |
| 9                          |         |

## Gambar 3.6 Rancangan Front Side Detail Daftar Surat

#### 10. Rancangan Front Side Tombol Login

Desain rancangan form login digunakan sebagai autentikasi pengguna baik pengguna yang sudah mendaftar maupun administrator untuk masuk kedalam dashboard panel manajemen sistem klasifikasi muatan barang.

| ••• Арр КМВ            |              |      |
|------------------------|--------------|------|
| ← → C 🇎 www.appkmb.com | n            |      |
|                        |              |      |
|                        |              |      |
|                        |              |      |
|                        | Welcome Back |      |
|                        | Login        |      |
| ſ                      | Username     |      |
|                        |              |      |
|                        | Password     |      |
| (                      | Register     | ogin |
|                        |              |      |
|                        |              |      |
|                        |              |      |
|                        |              |      |
|                        |              |      |

## Gambar 3.7 Rancangan Front Side Login

Jika belum terdaftar pengguna baru bisa melakukan registrasi dengan menekan tombol **"Registrasi"** sehingga akan di arahkan ke form registrasi system klasifikasi muatan barang.

11. Rancangan Front Side Register

Desain rancangan form register digunakan sebagai pendaftaran autentikasi pengguna baru untuk masuk kedalam dashboard panel manajemen sistem klasifikasi muatan barang.

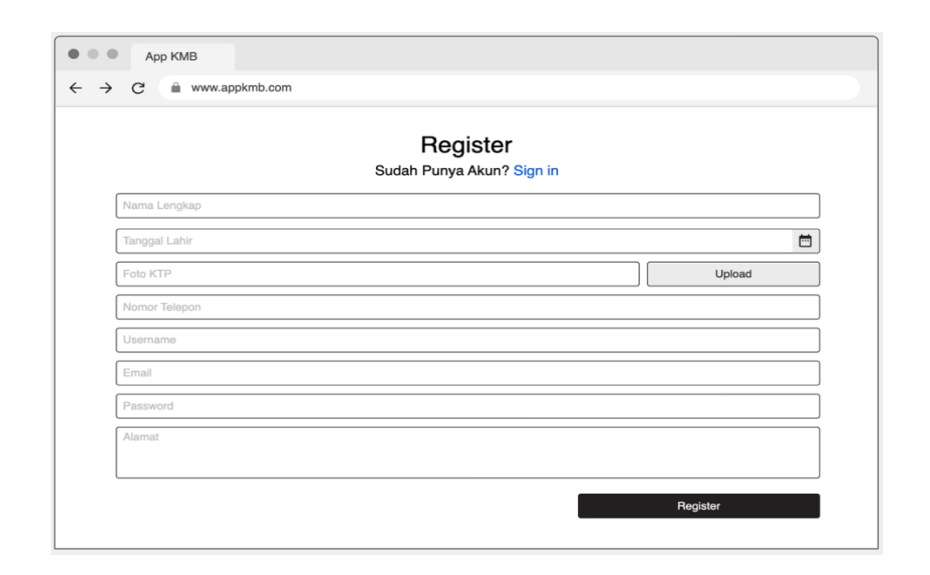

## Gambar 3.8 Rancangan Front Side Register

## 12. Rancangan Dashboard Administrator Menu Home

Desain rancangan dashboard setelah selesai melakukan login (*authentication*) maka akan diarahkan ke dashboard panel administrator. Pada halaman dashboard menu Home tersebut memiliki informasi terkait statistik Jumlah Surat, Surat Divalidasi, Belum Divalidasi, Tidak Divalidasi.

| <ul> <li>● ● ● App KMB</li> <li>← → C ● www.</li> </ul> | appkmb.com                          |            |
|---------------------------------------------------------|-------------------------------------|------------|
| КМВ                                                     |                                     | $\bigcirc$ |
| Home  Validasi Surat Master User Master Data Setting    | Statistik Klasifikasi Muatan Barang |            |

## Gambar 3.9 Rancangan Dashboard Administrator Menu Home

13. Rancangan Dashboard Administrator Menu Validasi Surat

Desain rancangan dashboard administrator pada menu Validasi Surat berupa informasi daftar surat yang masuk dengan status validasi baik yang sudah di validasi maupun yang belum di validasi.

| • • • Арр КМВ  |            |             |                         |              |        |            |
|----------------|------------|-------------|-------------------------|--------------|--------|------------|
| ← → C          | appkmb.com |             |                         |              |        |            |
| КМВ            |            |             |                         |              |        | $\bigcirc$ |
| Home           | Validasi   | Surat       |                         |              |        |            |
| Validasi Surat |            |             |                         |              |        |            |
| Master User    |            |             |                         |              | C      | Search     |
| Master Data    | No         | Nomor Surat | No Registrasi Kendaraan | Nama Pemilik | Alamat | Merk/Type  |
| Setting        | -          |             |                         |              |        |            |
|                |            |             |                         |              |        |            |
|                |            |             |                         |              |        |            |
|                |            |             |                         |              |        |            |

#### Gambar 3.10 Rancangan Dashboard Administrator Menu Validasi Surat

14. Rancangan Dashboard Aministrator Menu Master User

Desain rancangan dashboard administrator pada menu Master User merupakan hak akses khusus yang dimiliki oleh administrator berfungsi sebagai Kelola pengguna baik dari level pengguna maupun akun pengguna.

| • • • Арр КМВ  |            |            |          |       |       |                 |
|----------------|------------|------------|----------|-------|-------|-----------------|
| ← → C          | appkmb.com |            |          |       |       |                 |
| KMB            |            |            |          |       |       | $\bigcirc$      |
| Home           | Master F   | engguna    |          |       |       |                 |
| Validasi Surat |            |            | _        |       |       |                 |
| Master User    |            | ambah User |          |       | (0    | <b>2</b> Search |
| Master Data    | No         | Username   | Password | Email | Level | Nama Lengkap    |
| Setting        | _          |            |          |       |       |                 |
|                |            |            |          |       |       |                 |
|                |            |            |          |       |       |                 |
|                | L          |            |          |       |       |                 |

## Gambar 3.11 Rancangan Dashboard Administrator Menu Master User

15. Rancangan Dashboard Administrator Menu Master Data

Desain rancangan dashboard administrator pada menu Master Data merupakan hak akses khusus yang dimiliki oleh administrator berfungsi sebagai Kelola Data baik dari data muatan barang dan data surat.

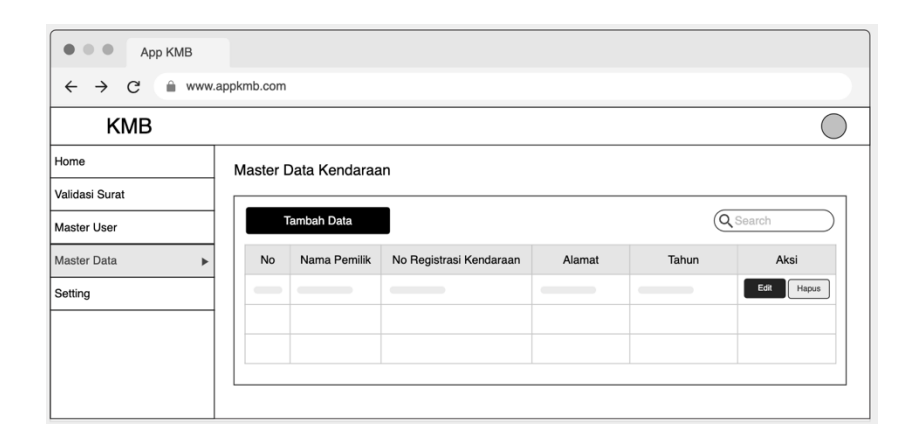

## Gambar 3.12 Rancangan Dashboard Administrator Menu Master Data

16. Rancangan Dashboard Administrator Menu Setting

Desain rancangan dashboard administrator pada menu Setting merupakan hak akses khusus yang dimiliki oleh administrator berfungsi sebagai Kelola data log (riwayat pengunaan).

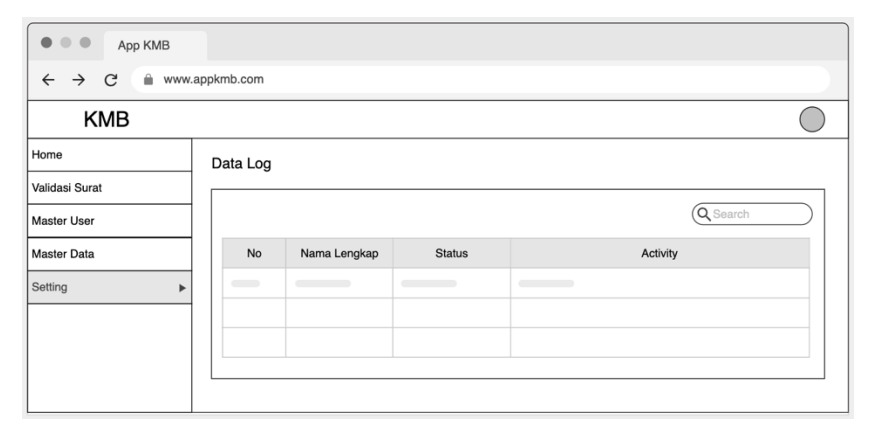

#### Gambar 3.13 Rancangan Dashboard Administrator Menu Setting

#### 17. Rancangan Dashboard Operator Menu Home

Desain rancangan dashboard setelah selesai melakukan login (*authentication*) level operator maka akan diarahkan ke dashboard panel operator. Pada halaman dashboard menu Home tersebut memiliki informasi terkait statistik Jumlah Surat, Surat Divalidasi, Belum Divalidasi, Tidak Divalidasi.

| ••• Арр КМВ        |                                                                 |  |
|--------------------|-----------------------------------------------------------------|--|
| ← → C 🗎 www.       | appkmb.com                                                      |  |
| КМВ                |                                                                 |  |
| Home ►             | Statistik Klasifikasi Muatan Barang                             |  |
| Validasi Surat     | -                                                               |  |
| Daftar Surat       | Jumlah Surat Sudah Divalidasi Belum Divalidasi Tidak Divalidasi |  |
| Data Perusahaan    |                                                                 |  |
| Validasi User Baru |                                                                 |  |
| Ganti Password     |                                                                 |  |
|                    |                                                                 |  |
|                    |                                                                 |  |
|                    |                                                                 |  |

Gambar 3.14 Rancangan Dashboard Operator Menu Home

18. Rancangan Dashboard Operator Menu Validasi Surat

Desain rancangan dashboard operator pada menu Validasi Surat berupa informasi daftar surat yang masuk yang perlu di validasi oleh operator.

| App KMB            |            |             |                         |              |        |            |
|--------------------|------------|-------------|-------------------------|--------------|--------|------------|
| ← → C              | appkmb.com |             |                         |              |        |            |
| КМВ                |            |             |                         |              |        | $\bigcirc$ |
| Home               | Validasi   | Surat       |                         |              |        |            |
| Validasi Surat     |            |             |                         |              | 6      |            |
| Daftar Surat       |            |             |                         |              | 0      | Search     |
| Data Perusahaan    | No         | Nomor Surat | No Registrasi Kendaraan | Nama Pemilik | Alamat | Merk/Type  |
| Validasi User Baru | _          |             |                         |              |        |            |
| Ganti Password     |            |             |                         |              |        |            |
|                    |            |             |                         |              |        |            |
|                    |            |             |                         |              |        |            |

# Gambar 3.15 Rancangan Dashboard Operator Menu Validasi Surat

19. Rancangan Dashboard Operator Menu Daftar Surat

Desain rancangan dashboard operator pada menu Daftar Surat berupa informasi daftar surat yang tervalidasi maupun di proses di level operator.

| • • • Арр КМВ      |             |                 |          |               |              |            |
|--------------------|-------------|-----------------|----------|---------------|--------------|------------|
| < → C ■ www        | .appkmb.com |                 |          |               |              |            |
| КМВ                |             |                 |          |               |              | $\bigcirc$ |
| Home               | Daftar Su   | ırat            |          |               |              |            |
| Validasi Surat     |             |                 |          |               |              |            |
| Daftar Surat       |             |                 |          |               | (            | QSearch    |
| Data Perusahaan    | No          | Status Validasi | No Surat | No Registrasi | Nama Pemilik | Alamat     |
| Validasi User Baru | _           | Sedang Diproses |          |               |              |            |
| Ganti Password     | _           | Diterima        |          |               |              |            |
|                    |             |                 |          |               |              |            |
|                    |             |                 |          |               |              |            |
|                    |             |                 |          |               |              |            |

## Gambar 3.16 Rancangan Dashboard Operator Menu Daftar Surat

#### 20. Rancangan Dashboard Operator Menu Data Perusahaan

Desain rancangan dashboard operator pada menu Data Perusahaan merupakan hak akses yang dimiliki oleh operator berfungsi sebagai Kelola data perusahaan.

| ••• Арр КМВ        |                   |         |                   |
|--------------------|-------------------|---------|-------------------|
| ← → C              | .appkmb.com       |         |                   |
| КМВ                |                   |         | $\bigcirc$        |
| Home               | Data Perusahaan   |         |                   |
| Validasi Surat     |                   |         |                   |
| Daftar Surat       | Tambah Perusahaan |         | Q Search          |
| Data Perusahaan    | No Perusahaan     | Pemilik | Aksi              |
| Validasi User Baru |                   |         | Edit Detail Hapus |
| Ganti Password     |                   |         |                   |
|                    |                   |         |                   |
|                    |                   |         |                   |
|                    |                   |         |                   |

## Gambar 3.17 Rancangan Dashboard Operator Menu Data Perusahaan

21. Rancangan Dashboard Operator Menu Validasi User Baru

Desain rancangan dashboard operator pada menu Validasi User Baru merupakan hak akses yang dimiliki oleh operator berfungsi sebagai Kelola data validasi pengguna yang melakukan register baru.

| ••• Арр КМВ          |                     |              |       |         |              |
|----------------------|---------------------|--------------|-------|---------|--------------|
| ← → C                | .appkmb.com         |              |       |         |              |
| КМВ                  |                     |              |       |         | $\bigcirc$   |
| Home                 | Validasi Pengguna b | aru          |       |         |              |
| Validasi Surat       |                     |              |       |         | ]            |
| Daftar Surat         |                     |              |       | 0       | Search       |
| Data Perusahaan      | No Foto KTP         | Nama Lengkap | Email | No Telp | Validasi     |
| Validasi User Baru 🕨 |                     |              |       |         | Terima Tolak |
| Ganti Password       |                     |              |       |         |              |
|                      |                     |              |       |         |              |
|                      |                     |              |       |         |              |
|                      |                     |              |       |         |              |

## Gambar 3.18 Rancangan Dashboard Operator Menu Validasi User Baru

22. Rancangan Dashboard Operator Menu Ganti Password

Desain rancangan dashboard operator pada menu Ganti Password merupakan form ganti password pengguna operator tersebut.

| App KMB            |                      |            |
|--------------------|----------------------|------------|
| ← → C 🗎 www        | w.appkmb.com         |            |
| КМВ                |                      | $\bigcirc$ |
| Home               | Ganti Password       |            |
| Validasi Surat     |                      |            |
| Daftar Surat       | Password lama        |            |
| Data Perusahaan    | Password Baru        |            |
| Validasi User Baru | Ulangi Password Baru |            |
| Ganti Password     | •                    |            |
|                    | Update Password      |            |
|                    |                      |            |
|                    |                      |            |

#### Gambar 3.19 Rancangan Dashboard Operator Menu Ganti Password

23. Rancangan Dashboard Company Menu Home

Desain rancangan dashboard Company setelah selesai melakukan login (*authentication*) maka akan diarahkan ke dashboard panel company. Pada halaman dashboard menu Home tersebut memiliki informasi terkait statistik Jumlah Surat, Surat Divalidasi, Belum Divalidasi, Tidak Divalidasi.

| ••• Арр КМВ                                           |                                                                                                    |            |
|-------------------------------------------------------|----------------------------------------------------------------------------------------------------|------------|
| $\leftrightarrow$ $\rightarrow$ $C$ $\triangleq$ www. | appkmb.com                                                                                             |            |
| КМВ                                                   |                                                                                                    | $\bigcirc$ |
| Home  Pengajuan Surat Dokument Ganti Password         | Statistik Klasifikasi Muatan Barang<br>Jumlah Surat Sudah Divalidasi Belum Divalidasi Tidak Divalidasi |            |

Gambar 3.20 Rancangan Dashboard Company Menu Home

24. Rancangan Dashboard Company Menu Pengajuan Surat

Desain rancangan dashboard company pada menu Pengajuan Surat merupakan hak akses yang dimiliki oleh company berfungsi sebagai kelola data pengajuan surat baru dan daftar pengajuan surat muatan barang.

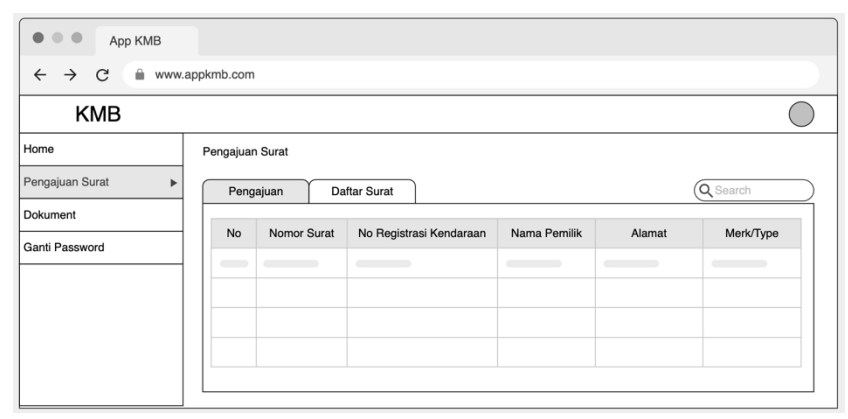

## Gambar 3.21 Rancangan Dashboard Company Menu Pengajuan Surat

25. Rancangan Dashboard Company Menu Dokument

Desain rancangan dashboard company pada menu Dokument merupakan hak akses yang dimiliki oleh company berfungsi sebagai kelola data tambah dokument perusahaan maupun edit dan hapus data dokument.

| App KMB                                             |            |                          |                         |              |        |            |
|-----------------------------------------------------|------------|--------------------------|-------------------------|--------------|--------|------------|
| $\leftrightarrow$ $\rightarrow$ C $\triangleq$ www. | appkmb.com |                          |                         |              |        |            |
| КМВ                                                 |            |                          |                         |              |        | $\bigcirc$ |
| Home                                                | Dokument   |                          |                         |              |        |            |
| Pengajuan Surat Dokument  Ganti Password            | Nam<br>Pem | na Perusa<br>illik Perus | haan :                  |              | 0      | Search     |
|                                                     | No         | Nomor Surat              | No Registrasi Kendaraan | Nama Pemilik | Alamat | Merk/Type  |
|                                                     | -          |                          |                         |              |        |            |
|                                                     |            |                          |                         |              |        |            |
|                                                     |            |                          | 1                       |              |        |            |

#### Gambar 3.22 Rancangan Dashboard Company Menu Dokument

26. Rancangan Dashboard Company Menu Ganti Password

Desain rancangan dashboard Company pada menu Ganti Password merupakan form ganti password pengguna company tersebut.

| ••• Арр КМВ                 |                                      |            |
|-----------------------------|--------------------------------------|------------|
| ← → C 🗎 ww                  | w.appkmb.com                         |            |
| KMB                         |                                      | $\bigcirc$ |
| Home                        | Ganti Password                       |            |
| Pengajuan Surat<br>Dokument | Password lama                        |            |
| Ganti Password              | Password Baru                        |            |
|                             | Ulangi Password Baru Update Password |            |

## Gambar 3.23 Rancangan Dashboard Company Menu Ganti Password

27. Rancangan Dashboard User Menu Home

Desain rancangan dashboard Company setelah selesai melakukan login (*authentication*) maka akan diarahkan ke dashboard panel company. Pada halaman dashboard menu Home tersebut memiliki informasi terkait statistik Jumlah Surat, Surat Divalidasi, Belum Divalidasi, Tidak Divalidasi.

| App KMB                                                 |                                                                                                    |            |
|---------------------------------------------------------|----------------------------------------------------------------------------------------------------|------------|
| ← → C 🔒 www                                             | appkmb.com                                                                                                    |            |
| KMB                                                     |                                                                                                    | $\bigcirc$ |
| Home  Buat Surat Daftar Surat Pengiriman Ganti Password | Statistik Klasifikasi Muatan Barang           Jumlah Surat         Sudah Divalidasi         Belum Divalidasi         Tidak Divalidasi |            |
|                                                         |                                                                                                    |            |

Gambar 3.24 Rancangan Dashbaord User Menu Home

#### 28. Rancangan Dashboard User Menu Buat Surat

Desain rancangan dashboard user pada menu Buat Surat merupakan hak akses yang dimiliki oleh user berfungsi sebagai kelola data pembuatan surat baru muatan barang.

| ••• Арр КМВ                           |                          |            |
|---------------------------------------|--------------------------|------------|
| $\leftarrow \rightarrow C \oplus WWW$ | appkmb.com               |            |
| КМВ                                   |                          | $\bigcirc$ |
| Home                                  | Buat Surat               |            |
| Buat Surat                            |                          |            |
| Daftar Surat                          | Kendaraan         Detail |            |
| Pengiriman                            | Perusahaan               |            |
| Ganti Password                        | Barang                   |            |
|                                       | Golongan                 |            |
|                                       | Lokasi                   |            |
|                                       | Buat Surat               |            |
|                                       |                          | _          |
|                                       |                          |            |

#### Gambar 3.25 Rancangan Dashboard User Menu Buat Surat

29. Rancangan Dashboard User Menu Daftar Surat

Desain rancangan dashboard user pada menu Daftar Surat merupakan hak akses yang dimiliki oleh user yang menampilkan daftar surat baik yang sudah dan belum validasi maupun di tolak pengajuannya.

| ••• Арр КМВ    |           |          |                |                |              |        |            |
|----------------|-----------|----------|----------------|----------------|--------------|--------|------------|
| ← → C 🔒 www.a  | ppkmb.com |          |                |                |              |        |            |
| KMB            |           |          |                |                |              |        | $\bigcirc$ |
| Home           | Daftar \$ | Surat    |                |                |              |        |            |
| Buat Surat     | Surat D   | iterima  | Belum Validasi | Surat Ditolak  |              |        | Q Search   |
| Daftar Surat   | No        | Nomor Su | rat No Regist  | rasi Kendaraan | Nama Pemilik | Alamat | Merk/Type  |
| Ganti Password |           |          |                |                |              |        |            |
|                |           |          |                |                |              |        |            |
|                |           |          |                |                |              |        |            |
|                |           |          |                |                |              |        |            |
|                |           |          |                |                |              |        |            |
|                |           |          |                |                |              |        |            |

## Gambar 3.26 Rancangan Dashboard User Menu Daftar Surat

30. Rancangan Dashboard User Menu Pengiriman

Desain rancangan dashboard user pada Menu Pengiriman merupakan halaman yang memuat informasi terkait proses pengiriman, belum dikirim, dan sudah selesai dikirim.

| . , 0 -       | ppranoreerin  |                  |                         |              |        |           |
|---------------|---------------|------------------|-------------------------|--------------|--------|-----------|
| KMB           |               |                  |                         |              |        | (         |
| ome           | Pengiri       | Lihat pengiriman |                         |              |        |           |
| uat Surat     |               |                  |                         |              |        |           |
| Daftar Surat  | Belum Dikirim |                  | Selesai Dikirim         |              | Q Sea  | Q Search  |
| Pengiriman    | No            | Nomor Surat      | No Registrasi Kendaraan | Nama Pemilik | Alamat | Merk/Type |
| anti Password |               |                  |                         |              |        |           |
|               |               |                  |                         |              |        |           |
|               |               |                  |                         |              |        |           |
|               |               |                  |                         |              |        |           |
|               |               |                  |                         |              |        |           |

## Gambar 3.27 Rancangan Dashboard User Menu Pengiriman

31. Rancangan Dashboard User Menu Ganti Password

Desain rancangan dashboard user pada menu Ganti Password merupakan form ganti password pengguna level user tersebut.

| $\leftrightarrow \rightarrow C$ $\triangleq$ www.appkmb.com |                      |            |  |  |  |  |
|-------------------------------------------------------------|----------------------|------------|--|--|--|--|
| KMB                                                         |                      | $\bigcirc$ |  |  |  |  |
| Home                                                        | Ganti Password       |            |  |  |  |  |
| Buat Surat                                                  |                      |            |  |  |  |  |
| Daftar Surat                                                | Password lama        |            |  |  |  |  |
| Pengiriman                                                  | Password Baru        |            |  |  |  |  |
| Ganti Password                                              | Ulangi Password Baru |            |  |  |  |  |
|                                                             | Update Password      |            |  |  |  |  |
|                                                             |                      |            |  |  |  |  |
|                                                             |                      |            |  |  |  |  |

Gambar 3.28 Rancangan Dashboard User Ganti Password

# 3.7 Tempat Penelitian

Tempat pelaksanaan penelitian ini dilakukan di Dinas Perhubungan Bandar Lampung.